## Criptografía e Cifrado Exemplos Prácticos

Cifrado de Carpetas e Discos

m

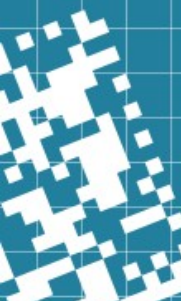

#### Introdución

Si queremos protexer a privacidade da nosa información non basta co control de acceso ao dispositivo, nin a autorización. Nin siquera o borrado dos datos impide necesariamente que terceiras persoas podan acceder a eles (Si queremos que ninguén poda acceder a información borrada é necesario un borrado seguro do dispositivo)

O único xeito realmente efectivo de garantir a confidencialidade da información almacenada é o seu cifrado. Mediante o cifrado garantimos a confidencialidade incluso en caso de roubo dos dispositivos de almacenamento.

O punto débil é únicamente (aparte de posibles debilidades no sistema de cifrado) o usuario, que pode ser forzado a comunicar a chave para descifrar a información.

Existen multitude de sistemas que nos permiten cifrar a información. Algúns dos máis coñecidos son:

- TrueCrypt: Multiplataforma. No seu día un dos máis utilizados, pero está discontinuado e presenta vulnerabilidades nos seus sistemas de cifrado.
- VeraCrypt: Multiplataforma. É o sucesor de TrueCrypt.
- EFS (Encripted Filesystem): E o sistema nativo en Windows, permite o cifrado de arquivos e carpetas
- BitLocker: E o sistema de cifrado de dispositivos nativo de Windows
- encFS: Permite o cifrado de carpetas en Linux de xeito moi simple, pero presenta algunhas vulnerabilidades.
- ecryptFS: Permite cifrado de carpetas en Linux.
- dm-crypt + LUKS (Linux Unified Keys Setup): Permite o cifrado de dispositivo en Linux. Ten certo grao de compatibilidade con VeraCrypt.

#### Borrado Seguro

- Cando eliminamos información dun dispositivo mediante as ferramentas estándar do sistema de arquivos, simplemente estamos indicando de diferentes xeitos que os datos xa non se consideran válidos, pero permanecen.
- O xeito máis rápido de facer un borrado é a posta a 0 de todo o espazo (*dd if=/dev/zero of=/dev/dispositivo bs=4k*). Pero isto non asegura que os datos non sexan recuperables (<a href="https://en.wikipedia.org/wiki/Data\_remanence">https://en.wikipedia.org/wiki/Data\_remanence</a>), particularmente nos SSD e memorias flash as distintas capas de firmware que xestionan a escritura fan relativamente fácil a recuperación e non sempre nos podemos fiar das operacións *TRIM* que borran físicamente as celdas borradas.

O Departamento de Defensa de USA, establece o método de eliminación de datos en 3 pasos DoD DoD 5220.22-M:

- 1) Sobrescribir todo con 0 e verificar el disco
- 2) Sobrescribir todo con 1 e verificar el disco
- 3) Sobrescribir todo con datos aleatorios e verificar o disco.
- As controladoras de disco modernas teñen comandos de borrado, que poden ser apropiadas no caso dos SSD. En Linux podemos xestionalos mediante a utilidade hdparm:
- Verificamos que o disco non esté bloqueado (hdparm -I /dev/sdX e nos aseguramos que aparece "not frozen", si aparece "frozen" debemos reiniciar)
- · Debemos poñer unha password (hdparm --user-master u --security-set-pass password /dev/sdX)
- Verificamos con hdparm -I que aparece "enabled" en lugar de "not enabled" na password e "Security level high". Tamén veremos si que tipos de borrado soporta o dispositivo "SECURITY ERASE" / "ENHANCED SECURITY ERASE".
- SECURITY ERASE cambiará a chave interna de cifrado dos datos da controladora facendo que non sexan accesibles.

hdparm --user-master u --security-erase-enhanced pasword /dev/sdX

• ENHANCED SECURITY ERASE ademáis de cambiar a chave escribirá un patrón de datos no disco.

hdparm --user-master u --security-erase password /dev/sdX

#### Cifrado a Nivel de Arquivo

Mediante o cifrado a nivel de arquivo protexemos arquivos concretos cifrando o seu contido. Habitualmente os sistemas propo<mark>rcionan</mark> métodos de cifrado / descifrado trasparente para o seu propietario. Algúns dos máis habituais son:

- Windows
  - EFS (Encrypted File System): incluída a partir da versión 3.0 de NTFS salvo nas versións Home. Cifra a partir dunha chave simétrica xerada automáticamente a partir da password do usuario.
- GNU/Linux
  - ecryptFS: Permite cifrar o contido dunha carpeta a partir dunha chave elexida polo usuario.
  - encFS: Moito máis simple, pero menos seguro que ecryptFS

O cifrado a nivel de arquivo permite que un posible atacante coñeza o tipo de sistema de arquivos instalado, a estrutura de carpetas, os usuarios dos sistemas... etc. En cambio, permite:

- Facer backup dos arquivos cifrados sen necesidade de descifralos
- Gran flexibilidade de xestión de sistemas de cifrado e chaves de cifrado. Cada usuario pode ter o seu propio cifrado.
- Permite redimensionar as particións ou sistema de arquivos con total facilidade
- Únicamente existe a sobrecarga de procesamento que implica cifrar e descifrar cando se accede a carpeta cifrada
- Podemos enviar a terceiras persoas o arquivo cifrado sin ter que descifralo e volvelo a cifrar

#### Windows EFS

EFS é o sistema de cifrado a nivel de arquivos propio de Windows 10. A diferencia de Bitlocker que é o subsistema de Windows que ofrece cifrado a nivel de bloques. E moi simple e utiliza a propia contrasinal do usuario para o cifrado. O veremos cun exemplo:

- 1) Crear na carpeta de Documentos unha nova carpeta "Privados"
- 2) Configurar o sistema para que os documentos almacenados en "Privados" se garden cifrados.
- 3) Gardar un documento de texto "confidencial.txt" co contido "hola mundo !"
- 4) Pechar sesión e iniciar sesión con outro usuario, por exemplo, administrador. Comprobar que non pode ver o contido dese ficheiro.

#### ecryptFS - I

- ecryptFS é un sistema de cifrado a nivel de arquivo, a diferencia de dm-crypt ou BitLocker, que son sistemas de cifrado a nivel de bloque.
- ecryptFS consiste nun sistema de arquivos criptográfico "apilado" enriba dun sistema de ficheiros físico. Cando escribimos nese sistema de ficheiros a información se almacena cifrada no disco físico, cando lemos, se descifra automáticamente a información almacenada. Polo tanto, se utilizan dous carpetas: unha carpeta oculta (.nomedecarpeta) que almacenará realmente os datos e a carpeta de acceso (nomedecarpeta) onde podemos acceder aos datos descifrados. Cando montamos o sistema cifrado, ecryptfs se encargará de cifrar os datos que escribamos en nomedecarpeta e gardalos en .nomedecarpeta. Cando leamos datos, ecryptfs se encarga de leelos de .nomedecarpeta e de descifralos.
- Ecryptfs garda nos ficheiros cifrados a información necesaria para poder ser descifrados en calquera sitio si coñecemos o algoritmo de cifrado e a password empregada.
- ecryptFS so se pode establecer sobre directorios baleiros ou con datos xa propios de ecryptFS (e dos que coñecemos os parámetros de cifrado e a password)
- Debemos ter en conta que os ficheiros "sparse" ocuparán cifrados toda a extensión, e incluso máis (os ficheiros 'sparse' son ficheiros nos que as partes que están sen escribir non ocupan disco)

O procedemento é mais complexo que o sistema EFS de Windows, pero moito máis flexible, aínda que existen scripts que nos facilitarán moito o traballo. Os pasos a seguir serían os seguintes:

- 1) Creamos a carpeta que queremos cifrar e a carpeta oculta correspondente. Recordemos que os datos se gardarán físicamente na carpeta oculta (realmente poden ser dúas carpetas calquera).
- 2) mount -t ecryptfs carpeta\_cifrada carpeta\_de\_acceso Esto nos amosará un asistente no que nos preguntará:
  - 1) Chave de cifrado: Podemos elexir entre tspi que fará uso do módulo TPM si existe e está configurado, ou passphrase
  - 2) O algoritmo de cifrado que queremos utilizar. O habitual e preferido é aes de 32 bits
  - 3) Si queremos permitir ter ficheiros non cifrados dentro da carpeta cifrada (enable plaintext passthrough)
  - 4) Si queremos cifrar tamén os nomes dos arquivos, non so o seu contido

O sistema montará a carpeta\_cifrada enriba de carpeta\_de\_acceso. Todo o que escribamos en carpeta\_de\_acceso se cifrará e se almacenará na carpeta\_cifrada. Cando leemos na carpeta\_de\_acceso se leerán os datos de carpeta\_cifrada e se descifrarán.

Este procedemento é incómodo, xa que obriga a contestar numerosas preguntas, e sobre todo a introducir a password de cifrado cada vez que a montamos. Si non queremos respostar a tanta pregunta, sempre podemos pasarlle as opcións ao comando mount como opcións: mount -t ecryptfs carpeta\_cifrada carpeta\_de\_acceso -o ecryptfs\_ciphter=aes,ecryptfs\_key\_bytes=32 (Podemos montalo unha vez contestando as preguntas e observar os parámetros co comando mount.).

Tamén podemos engadir unha liña ao fstab que indique as opcións desexadas. Si queremos que o usuario poda montar e desmontar a carpeta cifrada a súa vontade non chega con especificar "user" no fstab. E necesario o uso dun script chamado **mount.ecryptfs\_private** e **umount.ecryptfs\_private** si queremos evitar a opción de "sudo". Estes comandos non utilizan directamente a password de cifrado, se non que utilizan unha password para descifrala. O almacenar a password de cifrado no disco nos da a vantaxe de poder cambiar a password de acceso cando desexemos mediante o comando **ecryptfs-rewrap-passphrase** 

### ecryptFS - II

O procedemento para poder montar con *mount.ecrypt\_fs\_private* é o seguinte:

- touch .ecryptfs/wrapped-passphrase # Sitio estándar para gardar a password de cifrado codificada.
- wrap=\$(head -c 48 /dev/random | base64) # Obtemos un número de 48 díxitos aleatorios e o pasamos a base64. Será a password de cifrado
- ecryptfs-wrap-passphrase .ecryptfs/wrapped-passphrase \$wrap abc123. # Ciframos a password de cifrado coa contraseña que queramos. A podemos cambiar con ecryptfs-rewrap-passphrase, ou descifrala con ecryptfs-unwrap-passphrase
- ecryptfs-insert-wrapped-passphrase-into-keyring .ecryptfs/wrapped-passphrase abc123. # Insertamos no anel de chaves da memoria a password de cifrado (keyctl list @u). Xa non teremos que facelo mais si non cambia ata o proximo reinicio. Para insertar directamente a chave de cifrado poderíamos utilizar ecryptfs\_add\_passphrase
- echo 5d7c563d8dd06fa1 > .ecryptfs/secret.sig # Debemos gardar a signatura que nos indica o paso anterior neste ficheiro corresponde co parámetro de mount ecryptfs\_sig=
- echo \$HOME/.secret \$HOME/secret ecryptfs > .ecryptfs/secret.conf # Isto é como un "fstab" para ecryptfs. Lista as montaxes permitidas para o usuario. Deben estar no fstab coa opción "user".
- /usr/sbin/mount.ecryptfs\_private secret # Montanos
- · /usr/sbin/umount.ecryptfs\_private secret # Desmontamos

Todos estes pasos se poden facer de xeito "automático" sacrificando algunha cousa (correxible posteriormente) como que a carpeta cifrada debe chamarse .Private e a de acceso Private facendo uso do comando **ecryptfs-setup-private**. E posible automatizar todo aínda máis mediante o script **ecryptfs-migrate-home -u username** (*e importante que o usuario inicie sesión antes de reiniciar, unha vez todo listo se pode borrar o backup de /home/username.xxxxxxxxxxx)*.

Si queremos cambiar logo o nome da carpeta cifrada, bastará con renomear a carpeta Private co nome desexado e poñer o seu path completo e nome en ~*l.ecryptfs/Private.mnt* 

Si queremos facer a montaxe no inicio de modo automático, deberíamos utilizar como password de acceso (que non de cifrado) a nosa contrasinal de usuario e utilizar o módulo PAM (Plugin Authenticate Module) **pam\_ecryptfs.** Na carpeta .ecryptfs deben existir os ficheiros auto-mount e auto-umount ademáis de wrapped-passphrase (man pam\_ecryptfs)

encFS

- EncFS é unha ferramenta de cifrado a nivel de arquivo moi simple que traballa mediante o driver FUSE (Filesystem in User Space), polo que un usuario sin privilexios de administración pode crear carpetas cifradas con total facilidade, en cambio teñen un rendimento menor que as ferramentas que traballan en espacio do Kernel.
- As diferencias fundamentais con ecryptFS son:
  - Funciona en espazo de usuario en lugar de en espazo de kernel.
  - Os datos de cifrado están centralizados (.encfs6.xml), non nas cabeceiras dos arquivos como en ecryptFS.
- O uso e moi simple: encfs /ruta\_completa/carpeta\_cifrada /ruta\_completa/carpeta\_acceso, para desmontar a carpeta utilizaremos a utilidade de fuse fusermount -u /ruta\_completa/carpeta\_acceso
- Mediante **encfsctl** podemos cambiar a contrasinal usada no cifrado (realmente e a contrasinal de cifrado para a chave que se utiliza realmente para cifrar/descifrar)
- Mediante pam\_mount (apt install libpam-mount) podemos montar as carpetas automáticamente no inicio de sesión, sempre que utilicemos a nosa contrasinal como password da chave de cifrado. Deberemos especificar no ficheiro letc/security/pam\_mount.conf.xml algo así (man pam\_mount.conf):

<volume user="usuario" fstype="fuse" path="encfs#/home/%(USER)/.ofye" mountpoint="/home/%(USER)/pd" options="nonempty" />

#### Cifrado de dispositivos

O cifrado de dispositivos ou cifrado a nivel de bloque é moito máis seguro que o cifrado a nivel de carpeta/arquivo xa que absolutamente todo o contido do disco é cifrado (incluíndo o sistema de arquivos e incluso a táboa de particións), deste xeito, un posible atacante nin siquera poden coñecer o tipo de sistema de ficheiros utilizado, a estrutura de directorios ou o sistema operativo utilizado.

Algunhas desventaxas son:

- O tamaño do sistema de ficheiros e difícil de alterar unha vez cifrado.
- E difícil cambiar o sistema de cifrado ou as chaves de cifrado
- Todo o disco está cifrado coa mesma chave
- · Moitas aplicacións (como os backups incrementais) necesitan acceso aos datos descifrados
- Existe unha sobrecarga do proceso no acceso a calquera contido do disco, xa que todo está cifrado.
- Si queremos transmitir un ficheiro ou gardalo en outro sitio de xeito seguro é necesario cifralo de novo.

A perda da chave de cifrado supon a perda absoluta de toda a información almacenada, sendo prácticamente imposible a súa recuperación.

Existen varias solucións que ofrecen cifrado, pero en Windows se ofrece nativamente **BitLocker**, mentres que en GNU/Linux o máis común é o uso de **cryptsetup + LUKS**.

Linux presenta unha gran vantaxe debido o xeito en que xestiona os dispositivos de bloques. Mediante o módulo *loop*, é capaz de tratar como un dispositivo de bloques un ficheiro plano, o que de facto fai innecesario o cifraxe a nivel de arquivo. Ademáis combinando con sistemas de volumes (LVM) ofrece unha flexibilidade enorme.

### Bitlocker

- BitLocker Drive Encryption so está dispoñible en Windows 10 Pro e Enterprise
- Windows 10 Home ten unha ferramenta máis simple denominada "Device Encryption" para plataformas con UEFI, TPM e "Modern Standby"
- O mellor resultado se consigue si se dispón dun módulo de cifrado hardware TPM (Trusted Platform Module)
- E posible usar BitLocker para o disco do sistema sin TPM habilitando o cifrado por software
  - gpedit.msc → Plantillas Administrativas → Componentes de Windows → Cifrado de Unidad Bitlocker → Unidades del Sistema Operativo
    - Requerir autenticación adicional al iniciar
      - Permitir BitLocker sin un TPM compatible (requiere contraseña o clave de inicio en una unidad flash USB)
- O cifrado sin TPM require dunha contrasinal, o cifrado con TPM non.
- O sistema debe utilizar NTFS

## dm-crypt + LUKS

- dm-crypt crea un novo dispositivo (device-mapper) no que podemos leer en claro datos que se atopan cifrados noutro dispositivo e gardar datos cifrados.
- Si queremos cifrar un dispositivo de xeito seguro, o primeiro que deberíamos facer é un borrado seguro do mesmo, de modo que non ofrezan pistas sobre o cifrado e non facilitemos acceso a información que debería ser privada accidentalmente.
  - cryptsetup open --type plain -d /dev/urandom /dev/<block-device> to\_be\_wiped: Creamos un dispositivo cifrado /dev/mapper/to\_be\_wiped cunha chave aleatoria
  - dd if=/dev/zero of=/dev/mapper/to\_be\_wiped status=progress bs=4M: Escribimos ceros que serán almacenados cifrados en / dev/block-device
  - cryptsetup close to\_be\_wiped: Pechamos o dispositivo, o que eliminará o /dev/mapper/ to\_be\_wiped
- Si non fixemos o paso anterior e xa temos o dispositivo cifrado habilitado, unha solución é crear un ficheiro ao azar que ocupe todo o disco: dd if=/dev/random of=filename.txt status=progress bs=4M e logo forzar o vaciado da caché (sync) e eliminar o ficheiro (rm filename.txt)
- Si queremos eliminar os datos dun dispositivo cifrado, basta con eliminar a cabeceira de cifrado. Sin eso é prácticamente imposible recuperar o contido.
  - cryptsetup erase device Eliminamos as chaves de cifrado
  - cryptsetup luksDump device Nos aseguramos que estan borradas
  - wipefs -a device Eliminamos a cabeceira

# dm-crypt + LUKS

#### cryptsetup e o comando que permite configurar o cifrado mediante dm-crypt incluído no kernel. Permite xestionar as chaves de cifrado mediante luks, luks1, luks2, plain, loopaes ou tcrypt para compatibilidade con TrueCrypt / VeraCrypt.

- LUKS (Linux Unified Key Setup) permite almacenar toda a información necesaria para o cifrado/descifrado en disco permitindo ao usuario olvidarse da súa xestión e utilizar varias chaves diferentes para o acceso.
- Para cifrar un dispositivo con dm-crypt + LUKS (luks2):
  - cryptsetup luksFormat /dev/dispositivo: Crea a cabeceira LUKS cos datos sobre o cifrado. Por defecto será --type luks2 --cipher aes-xts-plain64 --hash sha256 --iter-time 2000 --key-size 256 --pbkdf argon2id --use-urandom –verify-passphrase (cryptsetup –help)
    - Podemos indicar o tamaño do sector desexado. Si o noso dispositivo é de Advanced Format (AF/4Kn) de 4k deberíamos indicar ademáis --sector-size 4096 como parámetro para mellorar o rendimento. Tamén podemos indicar ao final un nome de arquivo no que almacenaremos a chave de cifrado, de xeito que non sexa necesario escribila cada vez.
  - cryptsetup open /dev/dispositivo dispositivo-acceso: Creamos o dispositivo de acceso /dev/mapper/dispositivo-acceso que fará de capa de cifrado co dispositivo real /dev/dispositivo.
    - · Si especificamos a chave nun arquivo, debemos engadir o parámetro --key-file arquivo
    - E posible engadir máis ficheiros de chaves mediante cryptsetup luksAddkey (si a chave de cifrado anterior está nun arquivo, debemos indicalo co parámetro -d) e examinar as chaves cargadas mediante cryptsetup luksDump
    - Mediante os comandos luksErase (eliminar todas as chaves) luksRemoveKey (eliminar unha chave) e luksKillSlot (eliminar un slot) podemos eliminar chaves de cifrado
  - cryptsetup close dispositivo-acceso: Eliminamos a capa de cifrado, e polo tanto /dev/mapper/dispositivo-acceso
- cryptsetup luksHeaderBackup /dev/device --header-backup-file /mnt/backup/file.img: Permite facer un backup da cabeceira LUKS
- cryptsetup -v --header /mnt/backup/file.img open /dev/device test: Permite usar a cabeceira LUKS para probar si é correcta
- · cryptsetup luksHeaderRestore /dev/device --header-backup-file ./mnt/backup/file.img: Permite restaurar a cabeceira LUKS
- · Para automontar os dispositivos dm-crypt podemos utilizar pam\_mount

#### dm-crypt + LUKS cifrando root e swap

- E posible cifrar a partición raíz do sistema e o ficheiro de swap.
- Particularmente é importante o cifrado da partición de swap, xa que pode almacenar o resto do contido da RAM do ordenador e revelar información confidencial.
- Aínda que é posible preparalo manualmente, o máis sinxelo é realizar a instalación xa sobre o sistema cifrado. Manualmente poderíamos utilizar **systemd-cryptsetup-generator**, que crea as unidades systemd necesarias a partir do */etc/crypttab*
- O crypttab xerado é similar a este: vda5\_crypt UUID=7cfcc7c2-383e-4535-8b31-bcc05b2ffd08 none luks[,discard]
- Para arrancar poñendo unha chave USB concreta:
  - Supoñamos que o dispositivo USB é \$USBDEV, e que usaremos a partición 1
  - Supoñamos que o dispositivo cifrado é **\$C\_DEV** con UUID **\$C\_DEV\_UUID**, e que o dispositivo de acceso **\$A\_DEV**
  - mount \${USBDEV)1 /root/usbkey-\${A\_DEV}
  - mount dd if=/dev/urandom of=/root/usbkey-\${A\_DEV}/\${A\_DEV} bs=1M count=4: Montamos o usb e creamos unha chave de acceso aleatoria
  - cryptsetup luksAddKey \${C\_DEV} /root/usbkey-\${A\_DEV}/\${A\_DEV} :O engadimos a LUKS
  - umount \${USBDEV}1: Desmontamos a chave USB
  - blkid: Averiguamos o UUID de \${USBDEV}1. Supoñamos que é \${USB\_UUID}
  - Modificamos *letc/crypttab* de xeito que quede:

\$(A\_DEV) UUID=\$(C\_DEV\_UUID) /dev/disk/by-uuid/\$(USB\_UUID):/\$(A\_DEV) luks,keyscript=/lib/cryptsetup/scripts/passdev

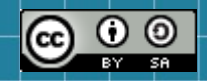

This work is licensed under a Creative Commons Attribution-ShareAlike 3.0 Unported License. It makes use of the works of Mateus Machado Luna.

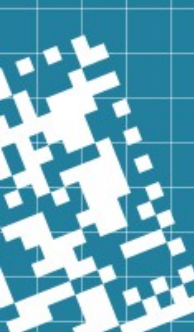